## Welcome to TimeCamp Help!

Search for articles...

## Q

## Wrong duration of the time entry

If the duration of your time entry doesn't reflect the time spent on the task check the timesheet's settings - click on the three-dot icon above the green Start timer button and check the option called **Synchronise timeframe** with duration when editing time entry.

| < 🖻 🛩 > Monday, 17 October                         | Day Calendar 2 & C Bulk edit                                                                                                    |
|----------------------------------------------------|----------------------------------------------------------------------------------------------------|
| Select task and project                            | Sort time entries by:                                                                                                    |
|                                                    | Synchronise timeframe with duration when editing time entry: <ul> <li>On - default</li> <li>Off</li> </ul>                                      |
|                                                    | When timer is started for existing time entry:  Create new time entry and start timer Modify total time in existing entry Why is this disabled? |
| No recent time e<br>Seems like you haven't tracked | ntries                                                                                                    |
| +0                                                 | Submit for Approval                                                                                                    |
| Show more days                                     |                                                                                                    |

If it is turned on, the duration will reflect the start and end time of entry. It helps to automatically match timeframes and the duration time of your entry while modifying entries.

| Timesheet |                                                |                                                                  |                     | ≗+ ☆ ⑦ ∩ |
|-----------|------------------------------------------------|------------------------------------------------------------------|---------------------|----------|
|           | < 🖆 🖌 > Thursday, 16 February                  | Day Week Calendar 2                                              | Sulk edit           |          |
|           | Select task and project                        | note Add m                                                       |                     |          |
|           | 100 200 300 400 500 800 700 800 900 10<br>     | ao 11.00 12.00 13.00 14.00 15.00 16.00 17.00 18.00 19.00 20.00 1 | 21:00 22:00 23:00   |          |
|           | Day type: Working day                          |                                                                  |                     |          |
|           | Strategy<br>Marketing<br>Clients: BRSC Co<br>S | note 10:58                                                       | - 11:35 0:37 h      |          |
|           |                                                | 10:58                                                            | 8 - 11:35 0:37 h    |          |
|           | +                                              |                                                                  | Submit for approval |          |
|           |                                                | Show more days                                                   |                     |          |

If it is turned off timeframes of entry and duration time will not match if you edit one of its values. It helps to easily check and edit the correctness of the Timesheet, but each value (start, end, duration) should be manually inputted.

| Timesheet |                                                                                                    | 6+ | \$ ? | Ω |
|-----------|----------------------------------------------------------------------------------------------------|----|------|---|
|           | Calendar → Thursday, 16 February     Day Week Calendar → Calendar → |    |      |   |
|           | Select task and project Add manually START TIMER >                                                                                                    |    |      |   |
|           | 100 200 300 400 500 600 700 800 900 1000 1100 1200 1300 1400 1500 1600 1700 1800 1900 2000 2100 2200 2300                                                                                                    |    |      |   |
|           | Day type: Working day                                                                                                    |    |      |   |
|           | Strategy         Marketing         \$ note         10:00 - 11:35         0:37 h           ♥ Clients: BRSC Co         \$         10:00 - 11:35         0:37 h                                                                                                    | _  |      |   |
|           |                                                                                                    |    |      |   |
|           | T Show more days                                                                                                    |    |      |   |

Changing the "Synchronise timeframe with duration when editing time entry" setting won't affect the already added time. It will be applied only to future time entries.

Here you can find more examples of how exactly this feature works.